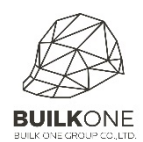

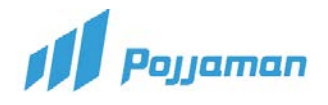

## Cut Losses

เมนู Cut Losses : การรับของจากการส่งสินค้า กรณีของมีปัญหา เช่น สินค้าชำรุด สินค้าสูญหาย

1. Module Inventory ให้คลิกเมนู Cut Losses

| hboar  | DELIVERY NOTE                      |   | แบเหลักในการใช้งาน     | CHECK CALCULATE STOCK        |                | Create 🖧 💰 |
|--------|------------------------------------|---|------------------------|------------------------------|----------------|------------|
| hboard | Delivery Note                      |   | Receive Note           | Hipdate Stock Value          |                |            |
|        | STOCK STATUS CONTROL               |   | CUT LOSSES             | 🤇 ! ) สร้างเอกสาร Cu         | it Losses ใหม่ |            |
|        | Stock Status Control               | 0 | Cut Losses             | Kental Record                | •              |            |
|        | Stock Status Control (Old Version) | 0 | U                      | Rental Record by Destination |                |            |
|        | STOCK WITHDRAW                     |   | 🤁 🤇 ไปหน้า รายการ C    | ันt Losses ที่ทำไว้          |                |            |
|        | Stock Withdraw                     | 0 | Return Used            | Oelivery Slip                | 0              |            |
|        | DELIVERY ORDER                     |   | MATCH ITEM WITH WORKER | ASSET REPORT                 |                |            |
|        | Delivery Order                     |   | Match Item With Worker | ASSET SUMMARY REPORT         |                |            |
|        | PROJECT STOCK WITHDRAW EQUIPMENT   |   |                        | STOCK REPORT                 |                |            |
|        | Project Stock Withdraw Equipment   | 0 |                        | STOCK CARD REPORT            |                |            |
|        |                                    |   |                        | STOCK MOVEMENT REPORT        |                |            |
|        |                                    |   |                        | STOCK REMAINING REPORT       |                |            |
|        |                                    |   |                        | STOCK WITHDRAW REPORT        |                |            |
|        |                                    |   |                        | EQUIPMENT REPORT             |                |            |
|        |                                    |   |                        | EQUIPMENT MOVEMENT REPORT    |                |            |
|        |                                    |   |                        | EQUIPMENT REMAINING REPORT   |                |            |
|        |                                    |   |                        | EQUIPMENT RENTAL REPORT      |                |            |
|        |                                    |   |                        | EQUIPMENT MAINTENANCE REPORT |                |            |
|        |                                    |   |                        | DELIVERY NOTE DETAIL REPORT  |                |            |
|        |                                    |   |                        | TRANSFER COST                |                |            |
|        |                                    |   |                        | TRANSFER COST                | 0              |            |
| L      |                                    |   |                        |                              |                |            |

2. ระบุข้อมูลหน้า Information เพื่อดึงข้อมูล

|                         | TAX ACCOUNT INSTATODY LIST M       |                           |             |                           |                        |           |      | A. (2000-14) | Subsection and States 18 |
|-------------------------|------------------------------------|---------------------------|-------------|---------------------------|------------------------|-----------|------|--------------|--------------------------|
| aman 106 PORCHASE AP AR | TAX ACCOUNT INVENTORY LIST M       | IANAGER REPORT ADMIN      |             |                           |                        |           |      | Y 62009 : 05 | uoler uoler              |
|                         |                                    |                           |             |                           |                        |           | (    | 3 CI M100    | ses > Material NEW       |
| COSTOWINGIE             |                                    |                           |             |                           |                        |           |      | CLIVITSU     | 4-####                   |
| 1 Status:               |                                    |                           | Locatio     | n Name:                   |                        |           |      |              |                          |
| ady to use              |                                    |                           | ~ 62009     | - ปรับปรุงอาคาร 25 ขั้น(ท | (าคุ่มือ)              |           |      |              | 4                        |
| ation Type:             | Charge To                          | 2 000                     | Doc Da      | ite:                      |                        | Create    | by:  |              |                          |
| ernal                   | <ul> <li>62009 : ປຈັນປຊ</li> </ul> | รงอาคาร 25 ขึ้น(ทำคู่มือ) | ✓ 30/04,    | 2019                      |                        | Iucife    | r    |              | 1                        |
|                         |                                    |                           |             |                           |                        |           |      |              |                          |
| Attachment 5            |                                    |                           |             |                           |                        |           |      |              |                          |
| ems                     |                                    |                           |             |                           |                        |           |      |              | III Items                |
| ITEMCATEGORY            |                                    | CODE : NAMÊ               | DESCRIPTION | QTY                       | SERIAL                 | TOC CODE  | UNIT | REMARKS      |                          |
|                         |                                    |                           |             |                           |                        |           |      |              |                          |
|                         |                                    |                           |             |                           | 20.00                  |           |      |              |                          |
|                         |                                    |                           |             | Comn                      | nitted Cost Allocation | Cast Cada |      | Cost Amount  | Dudant Demoining         |
|                         |                                    |                           |             | Organ                     | lization               | Cost Code |      | Cost Amount  | Budget Kemaining         |
|                         |                                    |                           |             |                           |                        |           |      |              |                          |
|                         |                                    |                           |             |                           |                        |           |      |              |                          |
|                         |                                    |                           |             |                           |                        |           |      |              |                          |
|                         |                                    |                           |             |                           |                        |           |      |              |                          |
|                         |                                    |                           |             |                           |                        |           |      |              |                          |
|                         |                                    |                           |             |                           |                        |           |      |              |                          |
|                         |                                    |                           |             |                           |                        |           |      |              |                          |
|                         |                                    |                           |             |                           |                        |           |      |              |                          |
|                         |                                    |                           |             |                           |                        |           |      |              |                          |
|                         |                                    |                           |             |                           |                        |           |      |              |                          |
|                         |                                    |                           |             |                           |                        |           |      |              |                          |
|                         |                                    |                           |             |                           |                        |           |      |              |                          |
|                         |                                    |                           |             |                           |                        |           |      |              |                          |
|                         |                                    |                           |             |                           |                        |           |      |              |                          |
|                         |                                    |                           |             |                           |                        |           |      |              |                          |
|                         |                                    |                           |             |                           |                        |           |      |              |                          |
|                         |                                    |                           |             |                           |                        |           |      |              |                          |
|                         |                                    |                           |             |                           |                        |           |      |              |                          |
|                         |                                    |                           |             |                           |                        |           |      |              |                          |
|                         |                                    |                           |             |                           |                        |           |      |              |                          |
|                         |                                    |                           |             |                           |                        |           |      |              |                          |
|                         |                                    |                           |             |                           |                        |           |      |              |                          |
|                         |                                    |                           |             |                           |                        |           |      |              |                          |
|                         |                                    |                           |             |                           |                        |           |      |              |                          |
|                         |                                    |                           |             |                           |                        |           |      |              |                          |
|                         |                                    |                           |             |                           |                        |           |      |              |                          |
|                         |                                    |                           |             |                           |                        |           |      |              |                          |
|                         |                                    |                           |             |                           |                        |           |      |              |                          |
|                         |                                    |                           |             |                           |                        |           |      |              |                          |
|                         |                                    |                           |             |                           |                        |           |      |              |                          |
|                         |                                    |                           |             |                           |                        |           |      |              |                          |

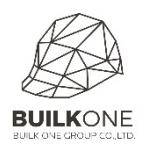

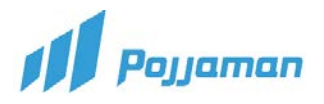

## 3. เมื่อกดปุ่ม ระบบจะแสดง Pop-Up

| J Pajjaman JOB PURCHASE AP                 | AR TAX ACCOUNT INVENTORY LIST MANAGER REPORT ADMIN                                                                    |                         | 🕈 62009 : ປະັນປຽວລາຍາ 🐂 luciter 📃 🤘 | 0          |
|--------------------------------------------|----------------------------------------------------------------------------------------------------|-------------------------|-------------------------------------|------------|
|                                            |                                                                                                    |                         | CurfLosses a Material NEW           | B          |
| Ready to<br>Location 1 Stock Item Material | - The                                                                                                    | <b>6</b> 1 - 1 <b>1</b> | 7                                   |            |
| Internal                                   | Hiter                                                                                                    | Selected Items          |                                     | Activitier |
| % Attach                                   | 01.01.01.001 เสายของสาข ชนาด อเล 0.30 m. (5 ตน)<br>01.01.01.005: เลาเข็มแจาะ ชนาด อเล 0.35 m. (3 ตั้น)                |                         |                                     | Referer    |
| Items                                      | 01.01.02.001: เลาเบ็มสัดแรงเหรี่ยง/สปันขนาด dia 0.25 m. (3 ตัน)<br>01.11.08.001: บันไดนั่งร้าน Stair ขนาด/พมา (9 PCS) |                         |                                     |            |
|                                            | 01.11.09.001: ยัดต่อนั้งร้าน Joint pin ยนาด/พมา (10 PCS)                                                              |                         |                                     |            |
|                                            | 01.11.11.001 ลูกคอนสราม Caster (10 PCS)<br>01.11.13.001: อุปกรณ์คืมเมินนั่งร้าน (20 PCS)                              |                         |                                     |            |
|                                            |                                                                                                    |                         |                                     |            |
|                                            |                                                                                                    |                         |                                     |            |
|                                            |                                                                                                    |                         |                                     |            |
|                                            |                                                                                                    |                         | Add Items                           |            |
|                                            |                                                                                                    |                         |                                     |            |
|                                            |                                                                                                    |                         |                                     |            |
|                                            |                                                                                                    |                         |                                     |            |
|                                            |                                                                                                    |                         |                                     |            |
|                                            |                                                                                                    |                         |                                     |            |
|                                            |                                                                                                    |                         |                                     |            |
|                                            |                                                                                                    |                         |                                     |            |

## 4. ระบุจำนวนวัสดุที่ต้องการทำ Cut Losses

|                                                                                                    | nan JOB PURCHASE AP          | AR TAX ACCOUNT IN | VENTORY LIST MANAGER     | REPORT ADMIN            |                                     |                         |           |           |         | າ 62009 : <del>ປ</del> | ับปรุงสาคา 🗠 lucifer 🤶 |
|----------------------------------------------------------------------------------------------------|------------------------------|-------------------|--------------------------|-------------------------|-------------------------------------|-------------------------|-----------|-----------|---------|------------------------|------------------------|
| tasi i location Name:<br>to case<br>of per:<br>a<br>transe To<br>booter:<br>booter:                                                             |                              |                   |                          |                         |                                     |                         |           |           |         | CLM190                 | 4-####                 |
| to use Charge Te Charge Te Score - thuitigearen 25 Shorhelde<br>a Charge Te Score - Te Score - Te Sc                                                                                                    | itus:                        |                   |                          |                         | Location !                          | Name:                   |           |           |         |                        |                        |
| n Type:<br>a Charge To<br>SCODE:<br>SCODE: | to use                       |                   |                          |                         | ✓ 62009 - 1                         | ไร้บปรุงอาคาร 25 ชั้น(ท | (าคุ่มือ) |           |         |                        |                        |
| deneral construction of the state of the state of the sta                                                                                                    | n Type:                      |                   | Charge To                |                         | Doc Date                            |                         |           | Cre       | ate by: |                        |                        |
| Immediate         Immediate           Interact EGORY         CODE : NAMÉ         DESCRIPTION         CIY         SERAL         TOC CODE         UNIT         REMARKS           0.1.1.08.001:004dedstru stair vonnymm         1         -         PCS         Immediate           0.1.1.08.001:004dedstru stair vonnymm         1         -         PCS         Immediate           Committed Cost Allocation         Cost Allocation         Cost Allocation         Cost Amount         Budget Remaining                                                                                                    | 1                            | ~                 | 62009 : ปรับปรุงอาคาร 25 | 5 ยัน(ทำคุ่มือ)         | 8 30/04/20                          | 19                      |           | in luc    | ifer    |                        |                        |
| V       ITEMCATEGORY       CODE: NAMÉ       DESCRIPTION       QTY       SERIAL       TOC CODE       UNIT       REMARKS         0111.00:0bulindebu Steir       01.11.00:0bulindebu Steir vunnymn       1       -       PCS       Image: Committee Cost Allocation         Committee Cost Allocation       Cost Code       Cost Amount       Budget Remaining                                                                                                    |                              |                   |                          |                         | $\sim$                              |                         |           |           |         |                        |                        |
| ITEMCATEGORY         CODE: NAMÉ         DESCRIPTION         QTY         SERIAL         TOC CODE         UNIT         REMARKS           01.11.08.001:0blindefru Stair         01.11.08.001:0blindefru Stair runn/mm1         1         -         PCS         Item                                                                                                    | ionment.                     |                   |                          |                         | •                                   |                         |           |           |         |                        | !                      |
| Online     Contraction     Contraction     Online     Online     Online       01.11.08.001/bilini/ofnu Stair Vulmi/ofnu Stair Vulmi/ofnu Stair                                                                                                    | ITEMCATEGORY                 |                   |                          | CODE NAMÊ               | DESCRIPTION                         | OTY                     | SERIAL    | TOC CODE  | LINIT   | REMARKS                | I≣ Items               |
| 01.11.08.001:bilindsfhu Stair Unan/han 1 - PCS (P)<br>Committed Cost Allocation<br>Organization Cost Code Cost Amount Budget Remaining                                                                                                    | TEMOTEODIU                   |                   |                          | CODETITIONE             | DESCRIPTION                         | Q. I                    | SETUNE    | TOC CODE  | oran    | nem ano                |                        |
| Committed Cost Allocation EG<br>Organization Cost Code Cost Amount Budget Remaining                                                                                                    | 01.11.08:ปันโคนึ่งร้าน Stair |                   |                          | 01.11.08.001:บันไดน์งร่ | ร้าน Stai เป็นไดนึ่งร้าน Stair ขนาด | /พมา                    | 1         |           | - PCS   |                        | 盦                      |
|                                                                                                    |                              |                   |                          |                         |                                     | Organ                   | ization   | Cost Code |         | Cost Amount            | Budget Remaining       |
|                                                                                                    |                              |                   |                          |                         |                                     |                         |           |           |         |                        |                        |
|                                                                                                    |                              |                   |                          |                         |                                     |                         |           |           |         |                        |                        |
|                                                                                                    |                              |                   |                          |                         |                                     |                         |           |           |         |                        |                        |
|                                                                                                    |                              |                   |                          |                         |                                     |                         |           |           |         |                        |                        |
|                                                                                                    |                              |                   |                          |                         |                                     |                         |           |           |         |                        |                        |
|                                                                                                    |                              |                   |                          |                         |                                     |                         |           |           |         |                        |                        |
|                                                                                                    |                              |                   |                          |                         |                                     |                         |           |           |         |                        |                        |
|                                                                                                    |                              |                   |                          |                         |                                     |                         |           |           |         |                        |                        |
|                                                                                                    |                              |                   |                          |                         |                                     |                         |           |           |         |                        |                        |
|                                                                                                    |                              |                   |                          |                         |                                     |                         |           |           |         |                        |                        |
|                                                                                                    |                              |                   |                          |                         |                                     |                         |           |           |         |                        |                        |
|                                                                                                    |                              |                   |                          |                         |                                     |                         |           |           |         |                        |                        |
|                                                                                                    |                              |                   |                          |                         |                                     |                         |           |           |         |                        |                        |
|                                                                                                    |                              |                   |                          |                         |                                     |                         |           |           |         |                        |                        |

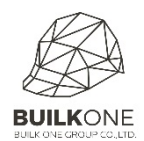

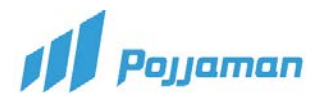

## คำอธิบายเพิ่มเติม

- 1. Module Inventory ให้คลิกเมนู Cut Losses
- 2. กดปุ่ม 🚯 เพื่อสร้างเอกสาร
- 3. เลือกโครงการที่ต้องการทำ Cut Losses
- 4. ระบบแสดงหน้าจอ INFORMATION
  - 4.1 เลือกสถานะของวัสดุ / เครื่องมือเครื่องใช้ ที่ Item Status :
    - Ready to use ตัดทิ้งจากของปกติ
    - On Process ตัดทิ้งจากของที่ส่งซ่อม
    - Damaged ตัดทิ้งจากของเสีย
    - Rental ตัดทิ้งจากของที่ส่งไปเช่า
    - Intransit ระหว่างขนส่ง
  - 4.2 Location Name : โครงการที่จะทำการตัดจำหน่ายวัสดุ/เครื่องมือเครื่อง (จะลิ้งค์ตามข้อ 3)
  - 4.3 Location Type : ระบุข้อมูล เพื่อเลือกว่าจะคิดต้นทุนจากการตัดจำหน่ายจากไหน
    - Internal คือการคิดต้นทุนภายในจากโครงการของบริษัท
    - External คือการคิดค่าเสียหายจากภายนอกเช่น Supplier หรือ Customer
  - 4.4 Charge To : การเลือกโครงการ หรือ Supplier หรือ Customer ที่ต้องการคิดค่าใช้จ่าย
    - กรณีเป็น Internal ระบบจะให้ทำการเลือกโครงการที่จะคิดค่าใช้จ่ายที่ Project Name
    - กรณีเป็น External ระบบจะให้ทำการเลือก Supplier หรือ Customer ที่ ต้องการ
       คิดค่าใช้จ่าย
  - 4.5 Doc Date : ระบุวันที่ทำรายการ สามารถทำได้ 2 รูปแบบ
    - พิมพ์วันที่ ที่ต้องการ ลงไปในช่อง Doc Date ตามรูปแบบที่กำหนด DD/MM/YYYY
    - คลิกปุ่มปฏิทิน ระบบจะแสดงหน้าจอปฏิทิน โดยจะ Default วันที่เป็นวันปัจจุบัน
       จากนั้นทำการค้นหา และคลิกเลือกวันที่ที่ต้องการ
  - 4.6 Create by : ผู้สร้างเอกสาร (ระบบจะ Default ให้อัตโนมัติจาก User ที่ใช้สร้างเอกสาร)
- 5. Attachment : แนบไฟล์เพิ่มเติม
- 6. กดปุ่ม Items ระบบแสดงหน้าจอ Choose Item
- 7. หน้าจอ Choose Item
  - 7.1 Filter สามารถใช้ในการค้นหาเลขที่เอกสารใบส่งของ หรือชื่อของวัสดุ หรือเครื่องมือเครื่องใช้ได้
  - 7.2 Stock Item Material : เลือกวัสดุหรือเครื่องมือเครื่องใช้ที่จะทำการ Cut Losses
  - 7.3 คลิกเลือกรายการที่ต้องการ รายการจะย้ายไปอยู่ขวามือให้กดปุ่ม <u>Add Items</u> เพื่อเพิ่มรายการ

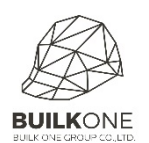

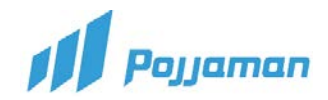

เมื่อเลือกรายการเสร็จเรียบร้อย ระบบจะดึงรายการมาในหน้า INFORMATION โดยแสดงข้อมูลดังนี้
 8.1 CATEGORY ระบบจะดึงรายการประเภทของ Material หรือ Equipment แล้วแต่กรณี
 8.2 CODE : NAME ระบบจะดึงรหัสและชื่อของ Material หรือ Equipment แล้วแต่กรณีมาให้
 8.3 DESCRIPTION ระบบจะดึงรายละเอียดของ Material หรือ Equipment แล้วแต่กรณีมาให้
 8.4 QTY ให้ทำการระบุจำนวนที่ต้องการทำการตัดจำหน่าย

\*\*\*เมื่อผู้ใช้แก้ไขข้อมูล QTY ให้มีจำนวนมากกว่าที่มีอยู่จริง ระบบจะแสดง Pop-up "ใส่จำนวน สินค้าเกินจำนวน" ให้ผู้ใช้กดปุ่ม OK ระบบจะปิด Pop-up เพื่อให้กลับไปแก้ไขข้อมูล QTY ให้ ถูกต้อง\*\*\*

8.5 SERIAL ระบบจะทำการดึง SERIAL ของ Equipment มาให้ (กรณีคุมด้วย SERIAL)8.6 UNIT ระบบจะดึงหน่วยนับของ Material หรือ Equipment แล้วแต่กรณีมาให้

\*\*\*เมื่อผู้ใช้แก้ไขข้อมูล UNIT (หน่วยนับ) ไม่ถูกต้อง (ไม่ใช่ UNIT ที่ระบุไว้ใน Master Data) ระบบจะแสดง Pop-up "Select data unit fail" ให้ผู้ใช้กดปุ่ม OK ระบบจะปิด Pop-up เพื่อให้ กลับไปแก้ไขข้อมูล UNIT ให้ถูกต้อง\*\*\*

8.7 REMARKS ให้ทำการระบุหมายเหตุประกอบรายการอื่นๆ เพิ่มเติมท้ายรายการ

9. เมื่อบันทึกข้อมูลเรียบร้อยให้กดปุ่ม 🕒